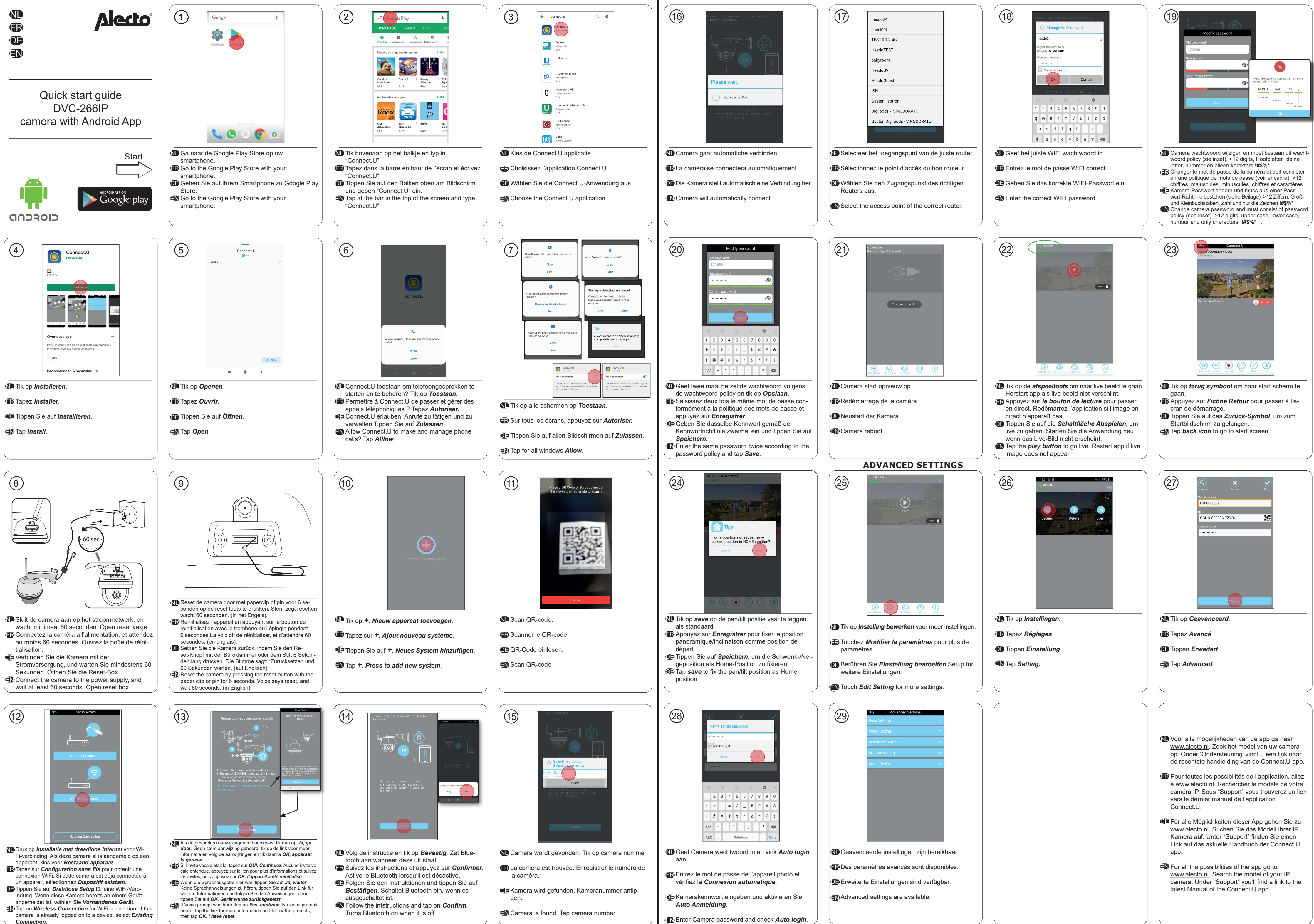

Enter Camera password and check Auto login.

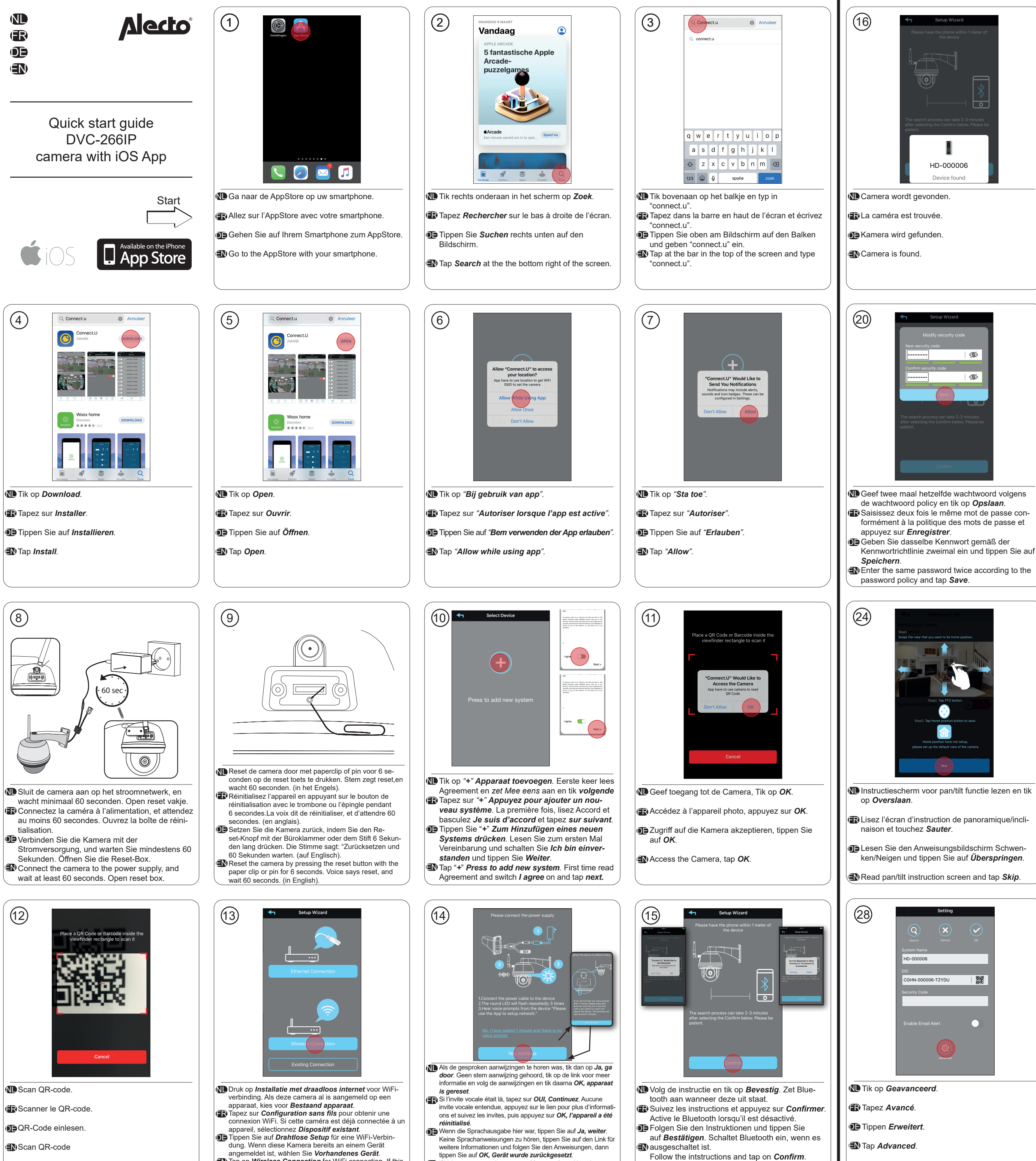

Tap on Wireless Connection for WiFi connection. If this camera is already logged on to a device, select Existing Connection.

If Voice prompt was here, tap on Yes, continue. No voice

prompts heard, tap the link for more information and follow the prompts, then tap OK, I have reset.

Turns Bluetooth on when it is off.

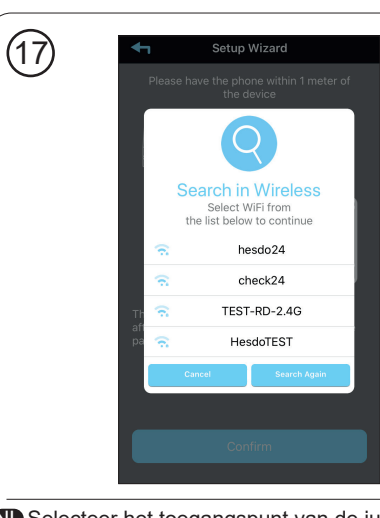

Selecteer het toegangspunt van de juiste router. Rélectionnez le point d'accès du bon routeur.

BWählen Sie den Zugangspunkt des richtigen

Routers aus.

Select the access point of the correct router.

+ 🕸 🗘 🖪 i

Camera start opnieuw op.

Redémarrage de la caméra.

position have not s please set up first.

Deustart der Kamera.

Camera reboot

(21)

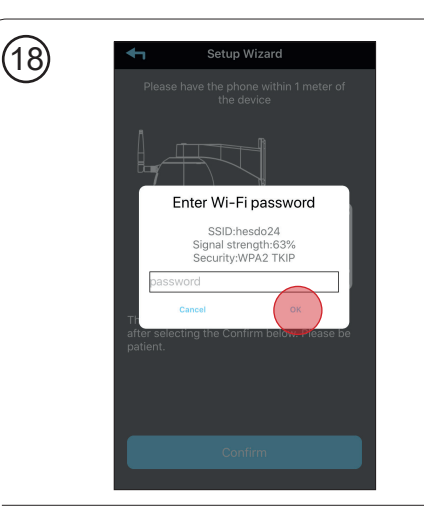

Ceef het juiste WIFI wachtwoord in. Entrez le mot de passe WIFI correct. Geben Sie das korrekte WIFI-Passwort ein Enter the correct WIFI password.

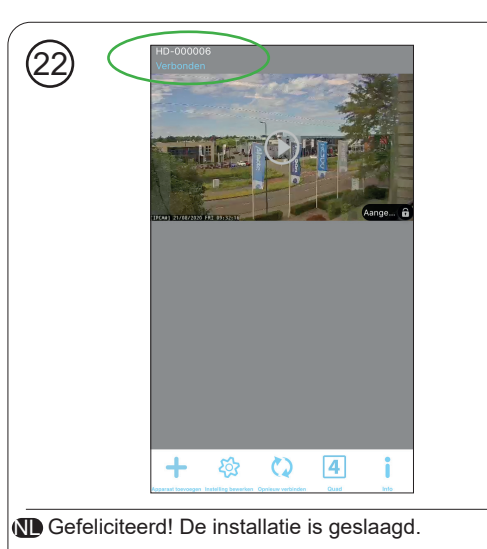

Félicitations! L'installation est terminée.

Herzlichen Glückwunsch! Die Installation ist fertiggestellt.

Congratulations! The installation is completed

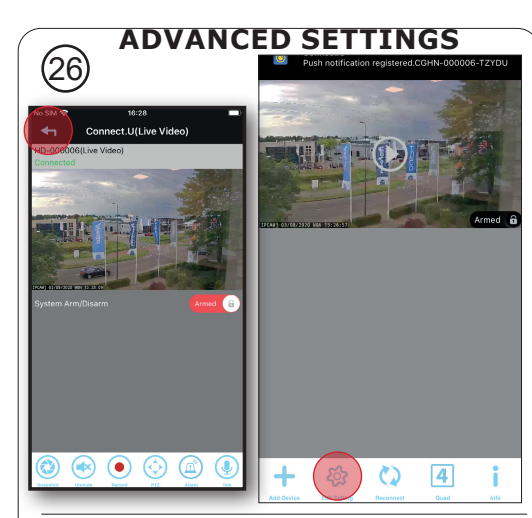

Tik op terug symbool om naar startscherm te gaan. Tik op *Instelling bewerken* voor meer instellingen. ( Appuyez sur l'icône Retour pour passer à l'écran de démarrage. Touchez Modifier la paramètres

pour plus de paramètres. Tippen Sie auf das **Zurück-Symbol**, um zum Startbildschirm zu gelangen. Berühren Sie Einstel-

lung bearbeiten Setup für weitere Einstellungen. Tap **back icon** to go to start screen. Touch *Edit Setting* for more settings.

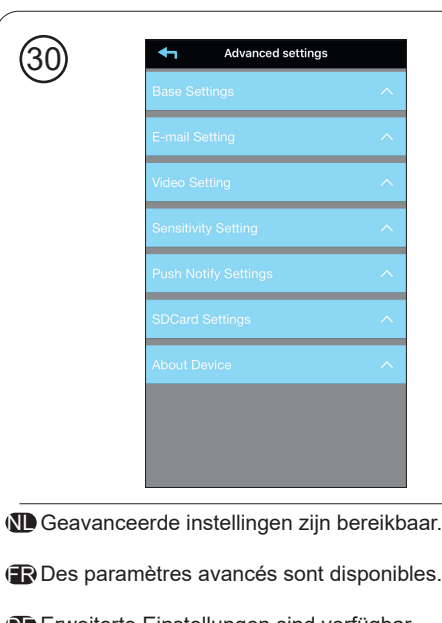

Erweiterte Einstellungen sind verfügbar.

Advanced settings are available

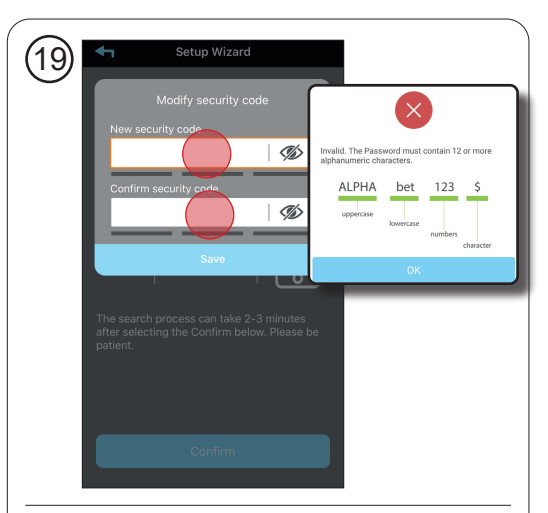

woord policy (zie inzet). >12 digits, Hoofdletter, kleine letter, nummer en alleen karakters !#\$%\* Changer le mot de passe de la caméra et doit consister en une politique de mots de passe (voir encadré). >12 chiffres, majuscules, minuscules, chiffres et caractères E Kamera-Passwort ändern und muss aus einer Passwort-Richtlinie bestehen (siehe Beilage). >12 Ziffern, Großund Kleinbuchstaben, Zahl und nur die Zeichen !#\$%\*

Camera wachtwoord wijzigen en moet bestaan uit wacht-

Change camera password and must consist of password policy (see inset). >12 digits, upper case, lower case, number and only characters !#\$%\*

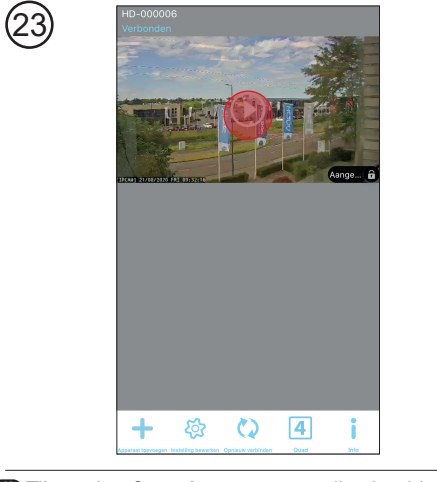

Tik op de *afspeeltoets* om naar live beeld te gaan. Herstart app als live beeld niet verschijnt. Appuyez sur *le bouton de lecture* pour passer en direct. Redémarrez l'application si l'image en direct n'apparaît pas.

De Tippen Sie auf die Schaltfläche Abspielen, um live zu gehen. Starten Sie die Anwendung neu, wenn das Live-Bild nicht erscheint.

Tap the *play* button to go live. Restart app if live image does not appear.

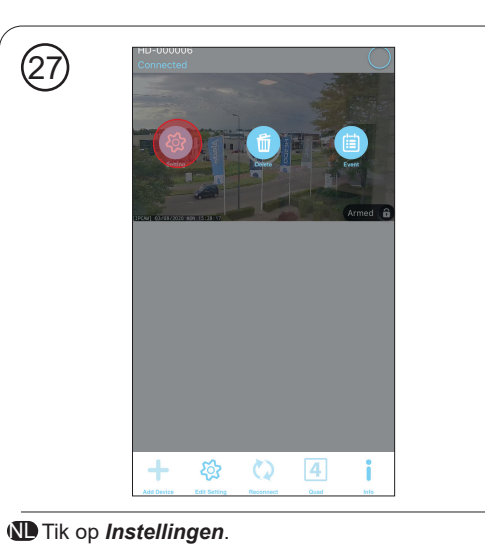

( Tapez Réglages.

De Tippen *Einstellung* 

(I) Tap Setting.

- Noor alle mogelijkheden van de app ga naar www.alecto.nl. Zoek het model van uw camera op. Onder 'Ondersteuning' vindt u een link naar de recentste handleiding van de Connect.U app.
- Repour toutes les possibilités de l'application, allez à www.alecto.nl. Rechercher le modèle de votre caméra IP. Sous "Support" vous trouverez un lien vers le dernier manuel de l'application Connect.U.
- E Für alle Möglichkeiten dieser App gehen Sie zu www.alecto.nl. Suchen Sie das Modell Ihrer IP Kamera auf, Unter "Support" finden Sie einen Link auf das aktuelle Handbuch der Connect.U app.
- For all the possibilities of the app go to www.alecto.nl. Search the model of your IP camera. Under "Support" you'll find a link to the latest Manual of the Connect.U app.

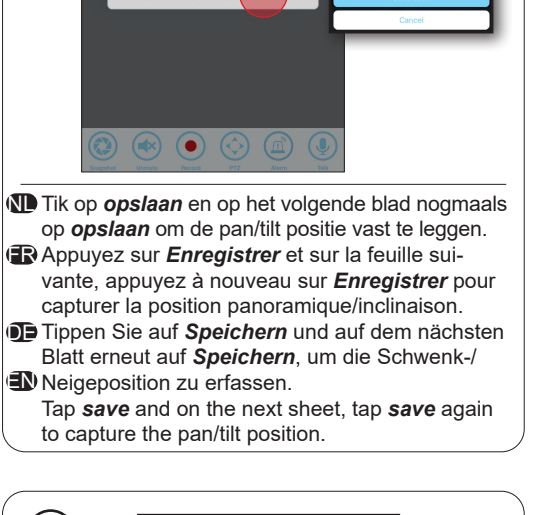

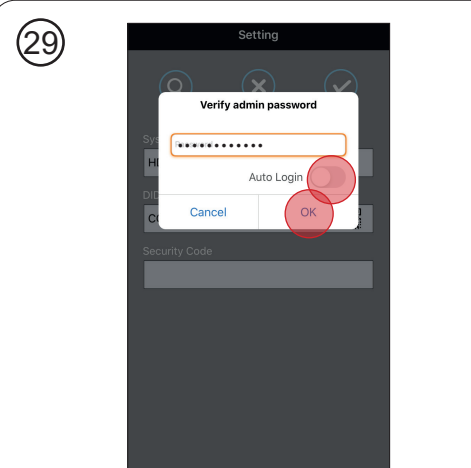

Ceef Camera wachtwoord in. Zet Auto Login indien aewenst aan

Entrez le mot de passe de l'appareil photo. Activez la connexion automatique si vous le souhaitez.

Kamerakennwort eingeben. Aktivieren Sie die automati-sche Anmeldung, falls gewünscht.

Enter Camera password. Enable Auto Login if desired.